# ソフトウェアアップデート

ソフトウェアアップデートとは、本端末をより安全で快適にご利 用いただくためにソフトウェアの更新を行う機能です。以下の内 容が含まれますので、必ず最新ソフトウェアへのアップデートを お願いいたします。ソフトウェアアップデートの種類としては以 下の3つがあります。

新機能追加

プリインストールされているアプリや端末機能を更新すること で、機能・操作性が向上し、本端末をより快適にご利用いただ けます。

品質改善

プリインストールされているアプリや端末機能を更新すること で、品質が向上し、本端末をより快適にご利用いただけます。

セキュリティパッチの最新化

セキュリティパッチ(脆弱性を対処するためのソフトウェア) を適用することで、本端末をより安心してご利用いただけます。 本端末に提供されている具体的なソフトウェアアップデートの内 容および期間については、ドコモのホームページをご覧ください。 [ドコモのホームページ] ▶ [お客様サポート] ▶ [サポート情報 一覧] ▶ [Android<sup>™</sup>製品のソフトウェアアップデート] ▶ [提 供中のソフトウェアアップデート情報]

https://www.docomo.ne.jp/support/product\_update/

#### お知らせ

 通知パネルのソフトウェアアップデートのお知らせをタッチ しても、ソフトウェアアップデートの詳細を確認することは できません。お知らせの詳細を確認する場合はホーム画面で [保護者メニュー] →パスワードを入力→ [OK] → [その他 の設定] → [端木情報] → [ソフトウェアアップデート] と 操作してください。

国外でソフトウェアアップデートを行うことはできません。

# ソフトウェアアップデートを行う

#### 更新の開始

更新を開始するには以下の操作を行います。 ホーム画面で【保護者メニュー】 ▶パスワードを入力▶ [OK] ▶[その他の設定] ▶[端末情報] ▶ [ソフトウェアアップデー ト] ▶ [OK] を選択し、更新を開始します。ソフトウェアアッ プデートが不要な場合、「アップデートの必要はありません。こ のままご利用ください。」と表示されます。

#### 更新の流れ

更新は以下の流れで行われます。詳細な操作手順は本端末の表示 内容に従ってください。

### 1 更新ファイルのダウンロードおよびインストール

更新ファイルのダウンロードとインストールの前に「今すぐ 実施」「後で」の確認画面が表示される場合があります。確認 画面が表示された場合は、以下のいずれかを選択してソフト ウェアアップデートを進めてください。

(1)「今すぐ実施」を選択する

すぐに更新ファイルのダウンロード、もしくはインストー ルを開始します。

(2)「後で」を選択する

時間を指定して更新ファイルの予約ダウンロード、予約インストールを開始します。

あらかじめおすすめの予約時間が指定されます。予約時刻 を変更する場合は、「予約時刻変更」を選択し、予約時刻を 指定してください。

 後から予約時刻を変更する場合は、ホーム画面で[保護 者メニュー] ♪パスワードを入力 > [OK] > [その他 の設定] > [端末情報] > [ソフトウェアアップデート]
[予約時刻変更]を選択し、予約時刻を設定してくだ さい。

# 2 再起動

- 更新の準備が整い次第、本端末が自動で再起動されます。
- 再起動の直前に確認画面が表示されます。再起動を中止する場合は、一定時間内にキャンセルを選択してください。

# 3 更新完了の通知

 更新が無事に完了すると、本端末のステータスバーに「ソ フトウェアアップデート完了」が表示されます。

#### 注意事項

- ソフトウェアアップデート完了後は、以前のソフトウェアへ戻すことはできません。
- ソフトウェアアップデート中、本端末固有の情報(機種や製造 番号など)が当社のサーバーに送信されます。当社は送信され た情報を、ソフトウェアアップデート以外の目的には利用いた しません。
- ソフトウェアアップデート中は一時的に各種機能を利用できない場合があります。
- ソフトウェアアップデートに失敗し、一切の操作ができなくなった場合には、ご相談ください。お問い合わせ先については、裏表紙をご覧ください。
- 以下の場合はソフトウェアアップデートができません。事象を 解消後に再度お試しください。
  - 通話中
  - ■日付・時刻を正しく設定していないとき
  - 必要な電池残量がないとき
  - 内部ストレージに必要な空き容量がないとき
- 更新ファイルのダウンロード中は電波状態の良いところで、移動せずに実行することをおすすめします。電波状態が悪い場合には、アップデートを中断することがあります。